## iPhone でのメール設定

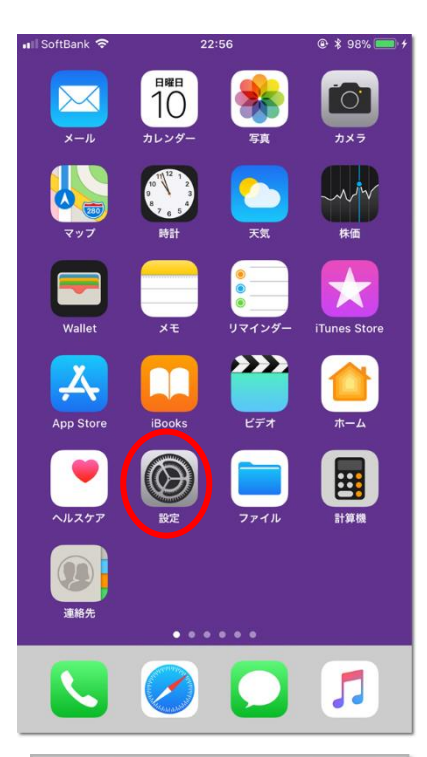

|          | 秦<br>定                               | • 1 8 52% 💻 • + |
|----------|--------------------------------------|-----------------|
| Q. #     | <b>検索</b>                            |                 |
| e        | Apple ID. iCloud, iTunes Store & App | > Store         |
| ≻        | 機内モード                                | $\bigcirc$      |
| <b>?</b> | Wi-Fi                                | >               |
| *        | Bluetooth                            | オン >            |
| ((†))    | モバイルデータ通信                            | オフ >            |
| <b>S</b> | キャリア                                 |                 |
|          |                                      |                 |
| Å        | iTunes Store & App Store             | >               |
|          | Wallet≿Apple Pay                     | >               |
|          |                                      |                 |
| P        | パスワードとアカウント                          | >               |
|          |                                      | >               |

お使いのOSパージョンによっては 【アカウントとパスワード】 【メール】タップして【アカウント】 【メール/連絡先/カレンダー】 など、メニュー名が異なります。 以下は、サーバー移転に伴って、サーバー情報の変更する手順です。

ホーム画面から「設定」をタップ

画面をスクロールして「パスワードとアカウント」をタップ

表示されている一覧から、変更したいアカウントをタップします。

| 13:09 🕫       |                | .111 4G 👀      |
|---------------|----------------|----------------|
| キャンセル         | CSplus         | 完了             |
| 名前            | CSplus小柴       |                |
| メール           | koshiba@cspl   | us.jp >        |
| 説明            | CSplus         |                |
| 受信又一儿サ-       | -15            |                |
| ホスト名          | sv17.csplus.jp |                |
| ユーザ名          | koshiba@cspl   | us.jp          |
| パスワード         |                |                |
| 送信メールサ-       | -15            |                |
| SMTP          | SV             | 17.csplus.jp > |
| M             | $\wedge$       |                |
| 詳細            | <              | >              |
|               | アカウントため        | IR¢            |
|               | アカウントを削        | 7941           |
|               | -              | -              |
| 13:18 7       |                | 111 4G 👀       |
| CSplus        | 詳細             |                |
| 削除済メー         | ルボックス          | ~              |
| アーカイブ         | メールボックス        |                |
| 除したメッ+        | 7-ジ            |                |
| 削除            |                | 1週間後 >         |
|               |                |                |
| と信設定          |                |                |
| 変証            |                | パスワード、         |
| 16日<br>H_バから) | ku Re-         |                |
| -115          | 11105          | 0407           |
| 9-77-         | r 990          |                |
| S/MIME        |                |                |
| 署名            |                | いいえ、>          |
|               |                |                |
| デフォルト         | で暗号化           | いいえ >          |
| デフォルト         | で暗号化           | いいえ >          |

受信メールサーバーが表示されていますので、以下のように変更します。

| ホスト名:sv17.csplus.jp     |
|-------------------------|
| ユーザ名:(メールアドレス)          |
| パスワード:(別途お知らせしているパスワード) |

続いて「詳細」をタップ

受信メールサーバーの詳細情報を設定します。

受信設定欄を以下の様に変更します。

SSL を使用:オン(緑色の状態に) サーバーポート:995

設定したら、前の画面に戻り、SMTP をタップ。 送信サーバーの設定をします。

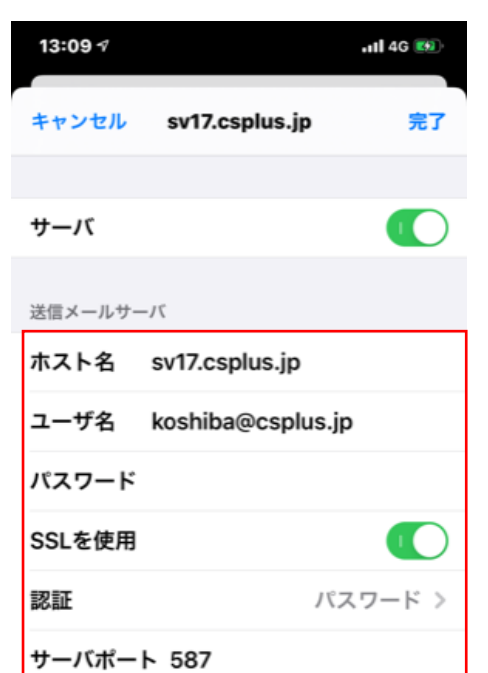

送信サーバーの画面です。 以下の様に変更します。

ホスト名:sv17.csplus.jp ユーザ名:(メールアドレス) パスワード:(別途お知らせしているパスワード) SSLを使用:オン 認証:パスワード サーバーポート:587

変更しましたら、右上の「完了」をタップします。

以上で設定完了です。